## Collin College | OneLogin

## Download the OneLogin App for iPhone

1. Open the App store.

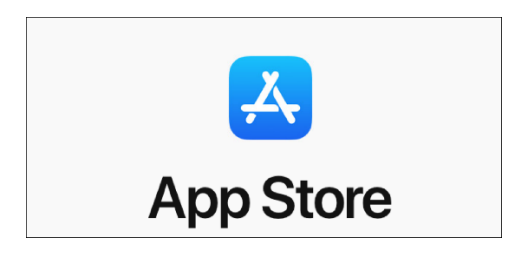

- 2. At the App store, at the bottom, click to Search for OneLogin Protect and select it.
- 3. Click Get to download and install the OneLogin Protect App.

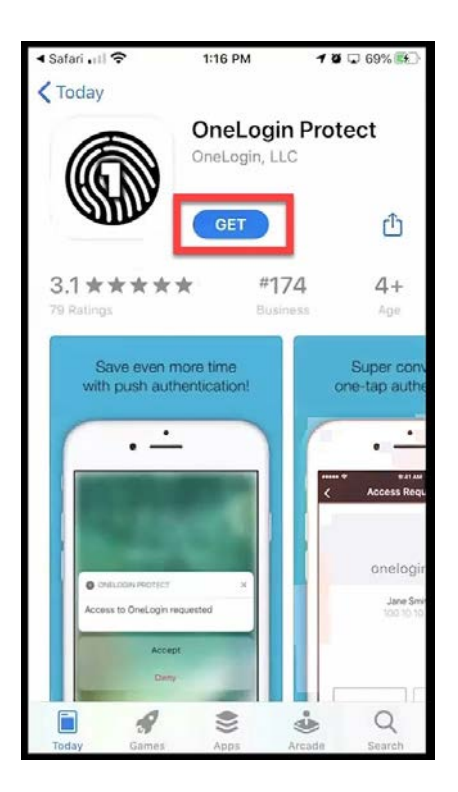

Collin College Technology Services Last Updated: 2020-07-08

## Collin College | OneLogin

4. You may be prompted by the App store to Sign in using your Apple ID.

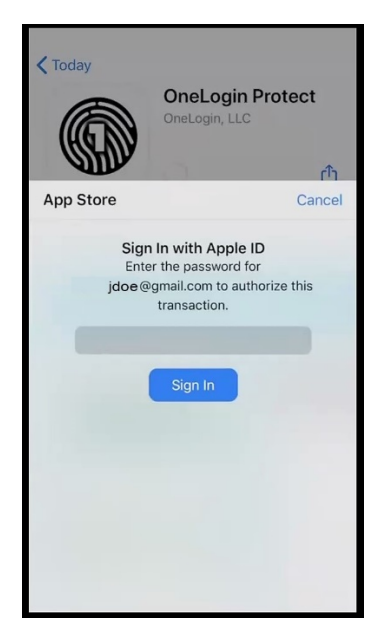

5. Once the App downloads and installs, click Open to open the OneLogin Protect app.

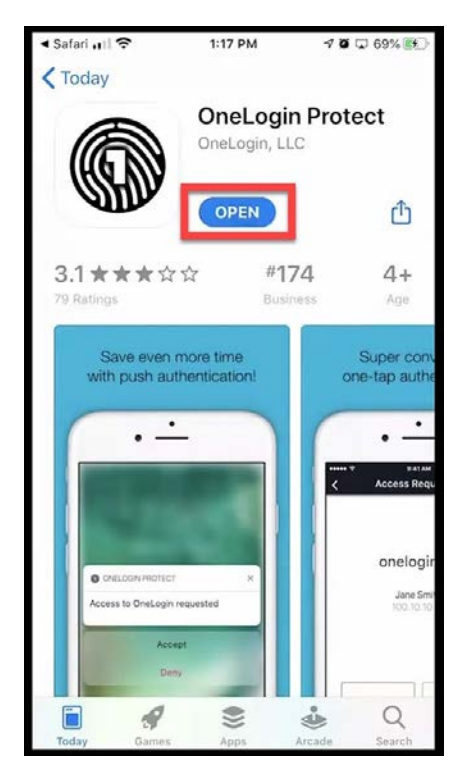

## Collin College | OneLogin

6. The OneLogin Protect will open.

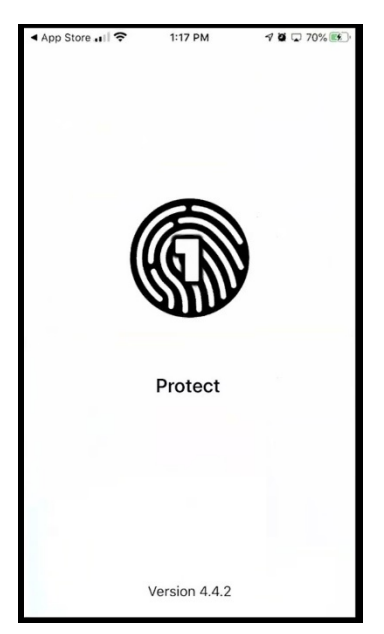

7. You will get a message that the Protect App would like to send you notifications. Click Allow.

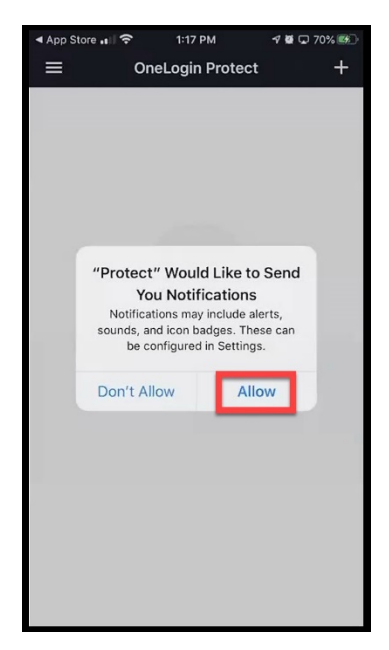